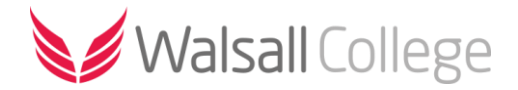

# **Accessing Moodle**

### Contents

| Accessing Moodle on-campus        | 1 |
|-----------------------------------|---|
| Accessing Moodle off-campus (web) | 4 |
| Accessing Moodle off-campus (app) | 5 |
| Sign-in to the app                | 5 |

## Accessing Moodle on-campus

Open **Google Chrome** and from the **Student Portal** select **Moodle** from the menu bar.

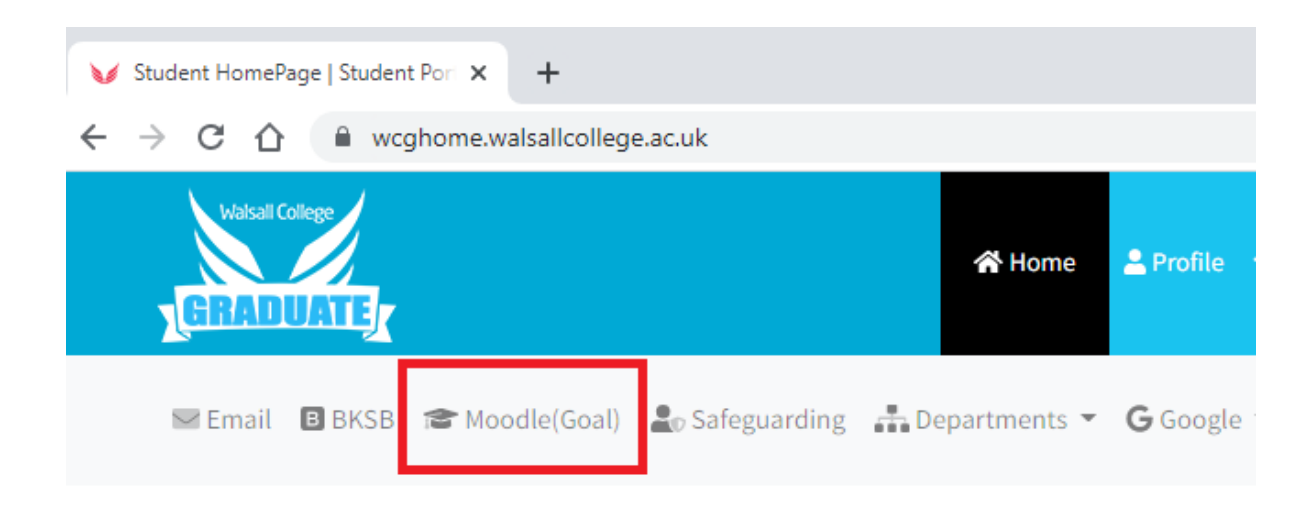

The Moodle homepage has sections for each curriculum area. Scroll down to your subject area and click on the link.

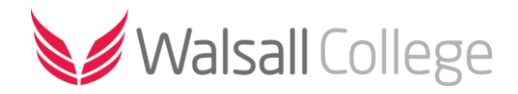

#### ➤ Employer Responsive / Contracts

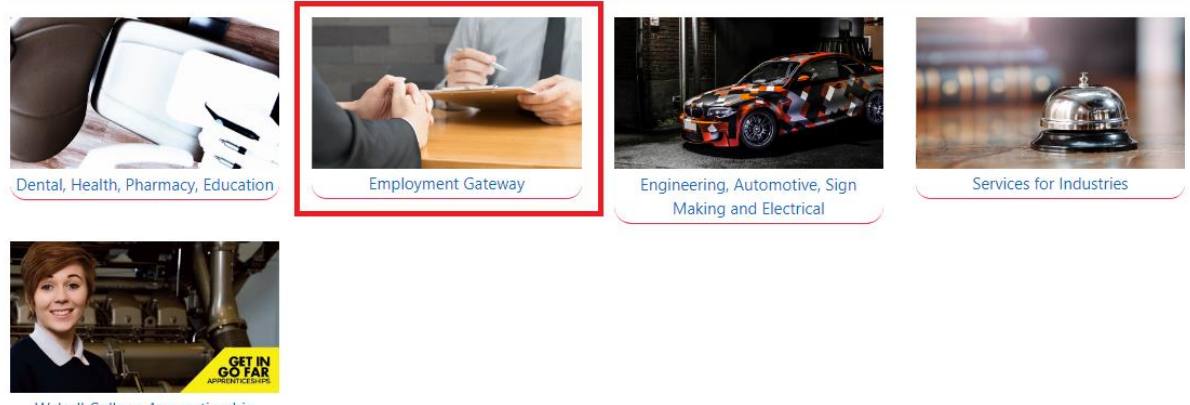

Walsall College Apprenticeship Centre

If you are accessing Moodle from a college computer it will automatically sign you in to your account.

Find and select your course from the list (or click on the **My Courses** link). If there are any units or modules these will be listed. Select the unit/module you wish to view.

Courses / Employer Responsive / Contracts / Employment Gateway

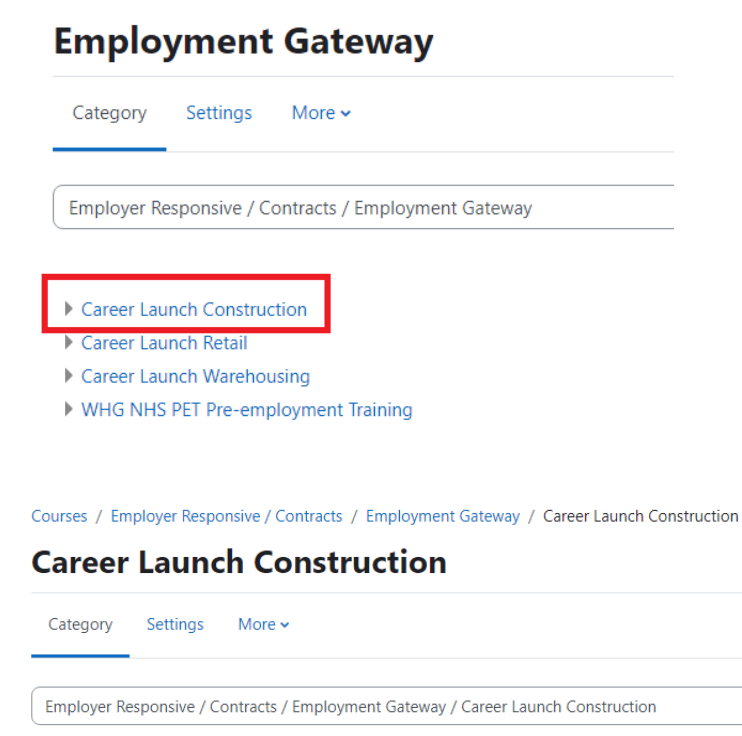

Building & Construction
 Working in Construction
 Employability Skills for Construction
 Working in Construction Online Course
 L1 Award in Health & Safety in a Construction Environment

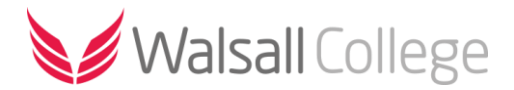

Your course page is divided into three main sections. The main course area where you can access resources, files, web links, assignments and activities.

| Home Dashboard My c                                                                                                    | ourses Site administration                                                                                                    | Q 4 18 - Edit mode                                                                                                    |
|----------------------------------------------------------------------------------------------------|----------------------------------------------------------------------------------------------------|----------------------------------------------------------------------------------------------------|
| ★<br>← General<br>E-Learning H&S Informatio<br>CITB App Icon                                                                 | Employer Responsive / Contracts / Employment Gateway / Career Launch Construction / L1 Award in Health & Safety in a Construction Environment L1 Award in Health & Safety in a Construction Environment Course Settings Participants Grades Reports More v                                                                                                    | X SCORM Overview Report View SCORM Results (Staff)                                                                            |
| READ ME FIRST Course Guide     Risk Assessment HSE - Risk Assessment Han                                                     | General These modules and test are part of the Level 1 Award in Health & Safety in a Construction Environment, once you have completed and passed all elements you will be required to sit an conline external exam to claim your certificate. This qualification along with successfully passing the CITB H&S Environment test will enable you to apply for your Green CSCS Labourers card. | BLC Modules<br>Blended Learning Consortium modules<br>are available on this course.<br>This block is not visible to students. |
| Risk Assessment Module<br>Risk Assessment Slides<br>✓ Manual handling<br>HSE Leaflets - Manual Han<br>Manual Handling Module | PLE FLearning H&S Information Presentation Powerpoint 2007 presentation  PLE TRL CTIB App Icon #DF document                                                                                                    |                                                                                                    |
| Manual Handling                                                                                                    | RFAD MF FIRST Risk Assessment Manual handling Working safely at height Construction Provincem                                                                                                    |                                                                                                    |

The **Course Index** - this is a scrollable, collapsible drawer that displays course sections and elements. As you move up and down the central course area, your location is highlighted in the **Course index**. Clicking on an item in the Course index will open it up directly in the course central area.

| Home Dashboard My                                                                                           | courses Site administration                                                                                                    | Q Q IB - Edit mode                                                                                                    |
|----------------------------------------------------------------------------------------------------|----------------------------------------------------------------------------------------------------|----------------------------------------------------------------------------------------------------|
| ★     General     E-Learning H&S Informatio     CITB App Icon                                               | Employer Responsive / Contracts / Employment Gateway / Career Launch Construction / L1 Award in Health & Safety in a Construction Environment L1 Award in Health & Safety in a Construction Environment Course Settings Participants Grades Reports More +                                                                                                    | X SCORM Overview Report View SCORM Results (Staff)                                                                            |
| <b>READ ME FIRST</b> Course Guide <b>Risk Assessment</b> HSE - Risk Assessment Han Risk Assessment Madula - | General These modules and text are part of the Level 1 Award in Health & Safety in a Construction Environment, once you have completed and passed all elements you will be required to sit an online external exam to claim your certificate. This qualification along with successfully passing the CITB H&S Environment text will enable you to apply for your Green CSCS Labourers card. | BLC Modules<br>Blended Learning Consortium modules<br>are available on this course.<br>This block is not visible to students. |
| Risk Assessment Slides                                                                                      | PLE<br>E-Learning H&S Information Presentation Powepoint 2007 presentation                                                                                                    |                                                                                                    |
| HSE Leaffets - Manual Han<br>Manual Handling Module<br>Manual Handling                                      | FLE<br>CITB App Icon FSF document                                                                                                    |                                                                                                    |
| <ul> <li>Working safely at height</li> </ul>                                                                | RFAD MF FIRST Rick Accessment Manual handlinn Working safely at height Construction Environm                                                                                                    |                                                                                                    |

The right-hand side of the screen has a collapsible drawer that will contain links to the **Gradebook** (if being used), course reports and grades. Additional blocks that may have been added by your tutor. You can open or close these drawers/panels as desired.

| Home Dashboard My co                                                                         | urses Site administration                                                                                                    | Q Д IB ✓ Edit mode ●                                                                                                    |
|----------------------------------------------------------------------------------------------|----------------------------------------------------------------------------------------------------|----------------------------------------------------------------------------------------------------|
| ★<br>← General<br>E-Learning H&S Informatio<br>CITB App Icon                                 | Employer Responsive / Contracts / Employment Gateway / Career Launch Construction / L1 Award in Health & Safety in a Construction Environment L1 Award in Health & Safety in a Construction Environment Course Settings Participants Grades Reports More ~                                                                                                    | X SCORM Overview Report View SCORM Results (Staff)                                                                            |
| READ ME FIRST Course Guide     Risk Assessment HSE - Risk Assessment Han Risk Assessment Han | General These modules and test are part of the Level 1 Award in Health & Safety in a Construction Environment, once you have completed and passed all elements you will be required to sit an online external exam to claim your certificate. This qualification along with successfully passing the CITB H&S Environment test will enable you to apply for your Green CSCS Labourers card. | BLC Modules<br>Blended Learning Consortium modules<br>are available on this course.<br>This block is not visible to students. |
| Risk Assessment Slides                                                                       | FLE E-Learning H&S Information Presentation Rowerpoint 2007 presentation                                                                                                    |                                                                                                    |
| HSE Leaflets - Manual Han<br>Manual Handling Module<br>Manual Handling                       | CITE App Icon PCF document                                                                                                    |                                                                                                    |
| <ul> <li>Working safely at height</li> </ul>                                                 | RFAD MF FIRST Risk Assessment Manual handlinn Working safely at height Construction Environm                                                                                                    |                                                                                                    |

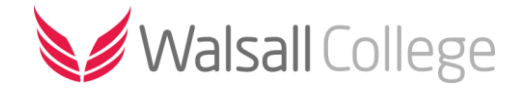

# Accessing Moodle off-campus (web)

To access Moodle off-campus, for example from home, open a web browser and search for <u>Walsall</u> <u>College</u>.

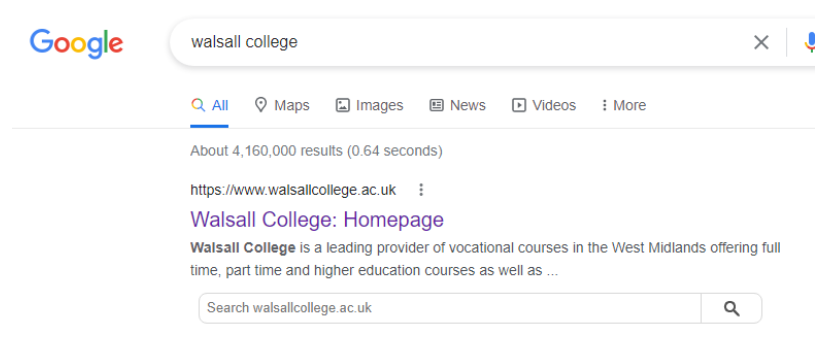

From the <u>Walsall College</u> external website click on the **Home Access** link (at the top or bottom of the page).

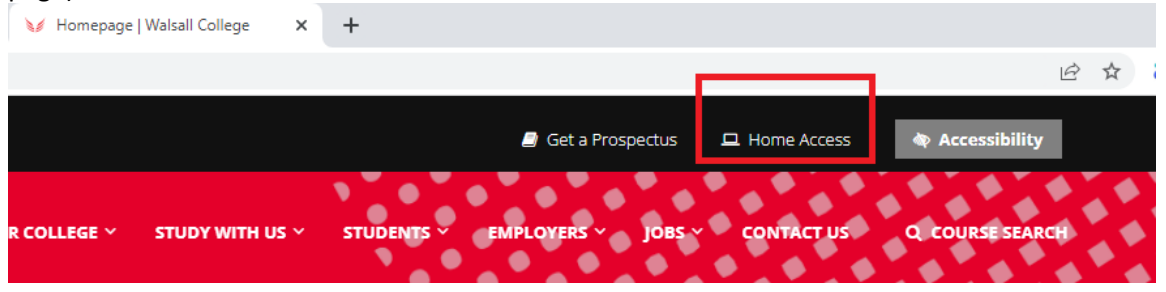

From the Home Access page, click on the link for Moodle.

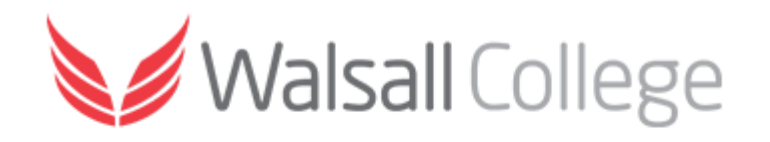

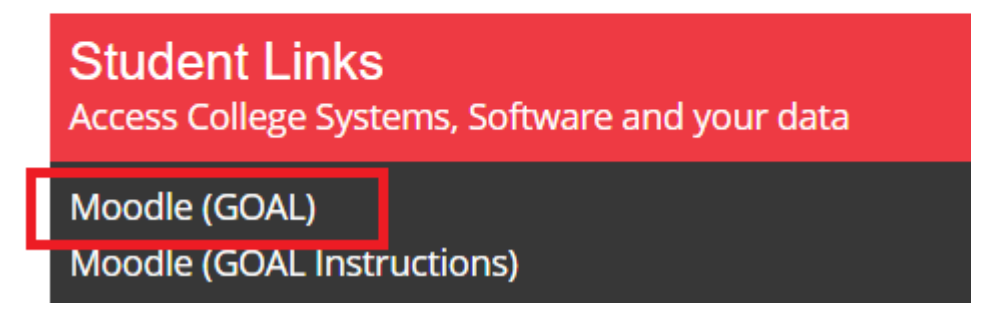

Locate your curriculum area and click on the link. To login, enter your Username and Password in the allocated fields. This will be the same as what you use to access your college account.

**Username**: student number or email address (e.g. 12345678 or 12345678@student.walsallcollege.ac.uk)

Password: date of birth in the following format ddmmyyyy (e.g. 01011980)

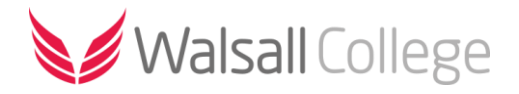

# Accessing Moodle off-campus (app)

To access Moodle via the mobile app go to the app store (available on Android and iOS) on your device.

The Moodle mobile app is available for Android devices from the <u>Google Play store</u> and for Apple devices from the <u>App Store</u>.

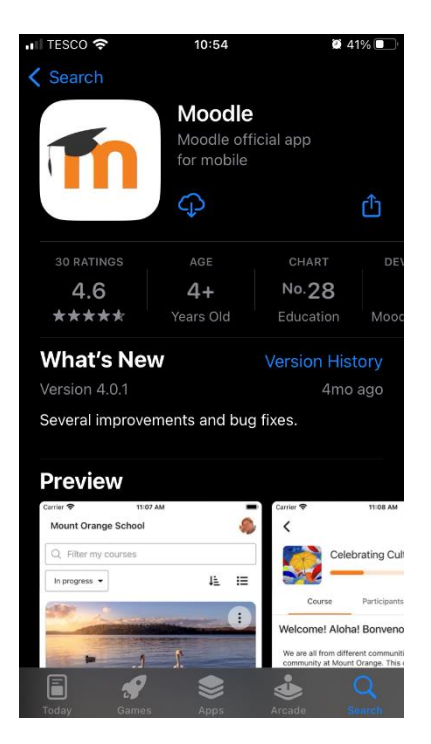

#### Sign-in to the app

Once installed open the Moodle app and select either '**I'm a learner**' if you are a student or '**I'm an** educator' if you are a lecturer.

| moodle                     |  |
|----------------------------|--|
| Welcome to the Moodle App! |  |
| I'M A LEARNER              |  |
|                            |  |

Next search for and select 'Walsall College'.

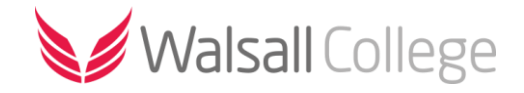

| App Store III      10:55     2 39%     □     Connect to Moodle                                                                   |
|----------------------------------------------------------------------------------------------------|
| Your site<br>walsall college                                                                                                    |
| Please select your account:                                                                                                    |
| (Walsall College)<br>moodle.walsallcollege.ac.uk<br>(Walsall College)<br>moodle.walsallcollege.ac.uk<br>Walsall - United Kingdom |
| m                                                                                                    |
| ∧ ∨ Done                                                                                                    |
| qwertyuiop                                                                                                    |
| asdfghjkl                                                                                                    |
| ☆ z x c v b n m ⊗                                                                                                    |
| 123 🕥 🔮 space return                                                                                                    |

You will be prompted to open the login page in a browser window, select 'OK'.

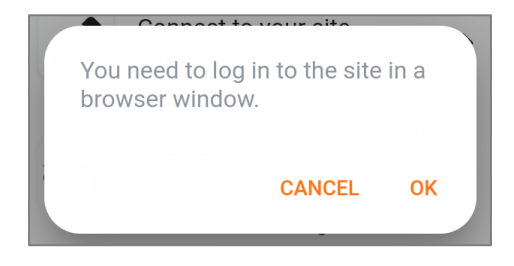

You will be redirected to the Walsall College login page. Enter your **college username** and **password**. Your **username** is your college ID number e.g. 1012345 and your **password** is your date of birth in an 8-digit format e.g. 25121999.

Once you have entered your login details you will be directed back to the mobile app. If prompted turn on notifications to get the most benefit of using the app.